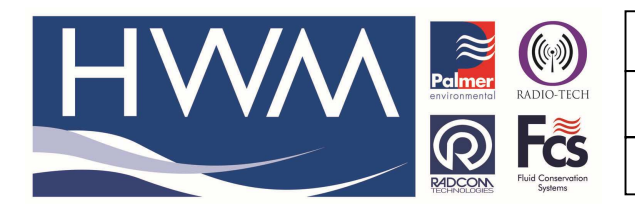

Version: 1.0

Title – Windows 7 Screen correction

Made By: AB\_24/1/14 (Issue 2)

# Question – How to solve Screen window issue with Microsoft Windows 7

The issue can occur on any Windows 7 equipped PC that uses a high resolution monitor. It is a recognised Microsoft problem which may be corrected when the next Windows 7 service pack is released.

In the interim if you encounter this problem the solution is fairly simple if you follow the instructions below.

First run 'regedit' from the commandline:

Then go to the following section in the registry –

#### HKEY\_LOCAL\_MACHINE\SOFTWARE\Microsoft\Windows NT\CurrentVersion\Fonts

To do this follow the steps below -

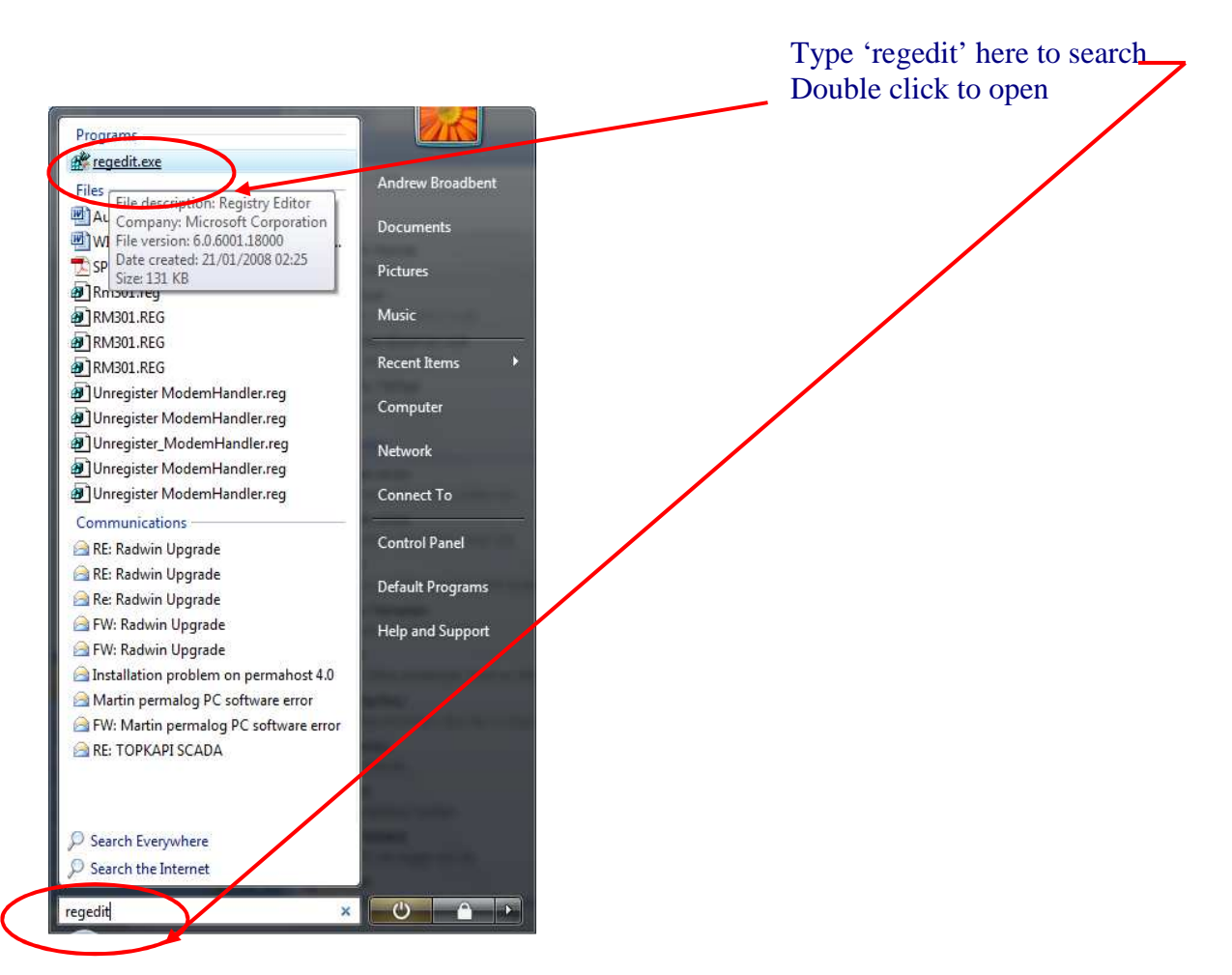

This will reveal the registry below –

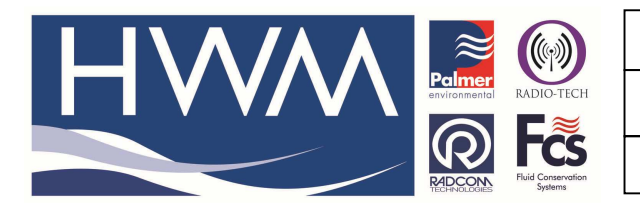

Version: 1.0

Title – Windows 7 Screen correction

Made By: AB\_24/1/14 (Issue 2)

# Select HKEY\_LOCAL\_MACHINE

| Registry Editor                                                                                                    |                                                                                                    |                                                                                                    |                                                                                                    |   |
|----------------------------------------------------------------------------------------------------|----------------------------------------------------------------------------------------------------|----------------------------------------------------------------------------------------------------|----------------------------------------------------------------------------------------------------|---|
| ▲ · · · · · · · · · · · · · · · · · · ·                                                                                                    | Name                                                                                                    | Type                                                                                                    | Data                                                                                                    | 4 |
| Computer HKEY_CLASSES_ROOT HKEY_CLASSES_ROOT HKEY_CLASSES_ROOT HKEY_CLOCAL_MACHINE HKEY_LOCAL_MACHINE HKEY_LOCAL_MACHINE HKEY_LOCAL_MACHINE HKEY_LOCAL_MACHINE ACCESS ADDIcation ACCESS ADDIcation Access Application Access Application Adobe Access Application Adobe Access Application Adobe Access Application Adobe Access Application Adobe Access Application Adobe Access Application Adobe Access Application Adobe Access Application Adobe Access Application Adobe Access Application Adobe Access Application Adobe Access Application Adobe Access Application Adobe Access Application Access Application Access Access Application Access Application Access Application | Name<br>(Default)<br>Agency FB C(TrueType)<br>Agency FB Bold (TrueType)<br>Aharoni Bold (TrueType)<br>Aharoni Bold (TrueType)<br>Aharoni Bold (TrueType)<br>Anienne Bold (TrueType)<br>Andalus (TrueType)<br>Angsana New Bold (TrueType)<br>Angsana New Bold (TrueType)<br>Angsana New Bold (TrueType)<br>Angsana New Bold (TrueType)<br>Angsana New Bold (TrueType)<br>Angsana New Bold (TrueType)<br>AngsanaUPC C(TrueType)<br>AngsanaUPC Bold (TrueType)<br>AngsanaUPC Bold Italic (TrueType)<br>AngsanaUPC Bold Italic (TrueType)<br>AngsanaUPC Bold Italic (TrueType)<br>AngsanaUPC Bold Italic (TrueType)<br>AngsanaUPC Bold (TrueType)<br>Angarajita Bold (TrueType)<br>Angarajita Bold (TrueType)<br>Angarajita Bold (TrueType) | Type       REG_SZ       REG_SZ | Data   (value not set)   AGENCYR.TTF   AGENCYB.TTF   ahronbd.ttf   ALGER.TTF   AMIENNETTF   andiso.ttf   angsa.ttf   angsab.ttf   angsab.ttf   angsab.ttf   angsau.ttf   angsau.ttf   angsau.ttf   angsau.ttf   angsau.ttf   angsau.ttf   angsau.ttf   angsau.ttf   angsau.ttf   angsau.ttf   angsau.ttf   angsau.ttf   angsau.ttf |   |
| BVRP Software, In<br>CBSTEST                                                                                                    | Aparajita Italic (TrueType) Arabic Typesetting (TrueType)                                                                                                    | REG_SZ                                                                                                    | aparaji.ttf<br>arabtype.ttf                                                                                                    |   |
| Classes                                                                                                    | ab Arial (TrueType)                                                                                                    | REG_SZ                                                                                                    | arial.ttf                                                                                                    |   |

#### ...and progress down the directory tree: HKEY\_LOCAL\_MACHINE\SOFTWARE

|                      |                    | 2                          |                                            |  |
|----------------------|--------------------|----------------------------|--------------------------------------------|--|
| Computer             | Name               | Туре                       | Data                                       |  |
| HKEY_CLASSES_ROOT    | (Default)          | REG_SZ                     | (value not set)                            |  |
| HKEY_CURRENT_USER    | ab InstallDir      | REG_SZ                     | c:\Program Files\Dell\Dell System Manager\ |  |
| A HKEY_LOCAL_MACHINE | and ProductVersion | REG_SZ                     | 1.6.00000                                  |  |
| BCD0000000           | ab test            | REG_SZ                     | asdfas                                     |  |
| HARDWARE             |                    | to serve and the server of |                                            |  |
| D- SAM               |                    |                            |                                            |  |
| SECONT               |                    |                            |                                            |  |
| SOFTWARE             |                    |                            |                                            |  |
|                      |                    |                            |                                            |  |
| Access Application   |                    |                            |                                            |  |
| Adobe                |                    |                            |                                            |  |
| Alinco, Inc.         |                    |                            |                                            |  |
| Alps                 |                    |                            |                                            |  |
| ATEN                 |                    |                            |                                            |  |
| All Technologies     |                    |                            |                                            |  |
| Authentec            |                    |                            |                                            |  |
| Þ 🖉 Axalto           |                    |                            |                                            |  |
| D BIOAPI             |                    |                            |                                            |  |
| Broadcom             |                    |                            |                                            |  |
| Business Objects     |                    |                            |                                            |  |
| BVRP Software, In    |                    |                            |                                            |  |
| CBSTEST              |                    |                            |                                            |  |
| 🔉 🚽 Classes 💌        |                    |                            |                                            |  |

#### $HKEY\_LOCAL\_MACHINE \ SOFTWARE \ Microsoft$

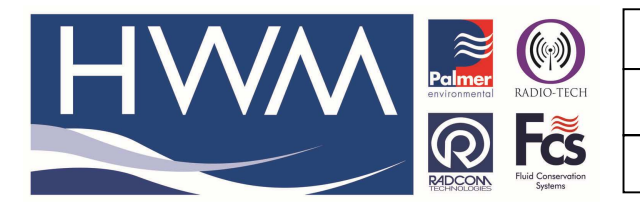

Version: 1.0

Title – Windows 7 Screen correction

Made By: AB\_24/1/14 (Issue 2)

| File Ed | it View Favorites Help                                                                                                    |                   |                |                         |  |
|---------|----------------------------------------------------------------------------------------------------|-------------------|----------------|-------------------------|--|
|         | 👂 🌗 InstalledOptions 🔺                                                                                                    | Name              | Туре           | Data                    |  |
|         | Advanced INF Advanced INF A | Name<br>(Default) | Type<br>REG_SZ | Data<br>(value not set) |  |
|         | Dode Store Da                                                                                                    |                   |                |                         |  |
|         | 🛛 🚽 СОМЗ                                                                                                    |                   |                |                         |  |
|         | Command Prc 👻                                                                                                    |                   |                |                         |  |

# $HKEY\_LOCAL\_MACHINE \ SOFTWARE \ Microsoft \ Windows \ NT$

| e Edit Vie | w Favorites Help                                                                                                    |                     |        |                 |  |
|------------|----------------------------------------------------------------------------------------------------|---------------------|--------|-----------------|--|
|            | 🐌 VBA 🛛 🔺                                                                                                    | Name                | Туре   | Data            |  |
|            | Virtual Machin<br>VisualStudio<br>VSTA Runtime<br>VSTO Runtime<br>WAB<br>WEEM<br>WIMMount<br>Windows CE S<br>Windows Desk<br>Windows Live<br>Windows Live<br>Windows Live<br>Windows Live<br>Windows Live<br>Windows Med<br>Windows Med<br>Windows Med<br>Windows Med<br>Windows Med | Name<br>((Default)) | REG_SZ | (value not set) |  |
|            | Adaptin 🔫                                                                                                    |                     |        |                 |  |

### $HKEY\_LOCAL\_MACHINE \ SOFTWARE \ Microsoft \ Windows \ NT \ Current \ Version$

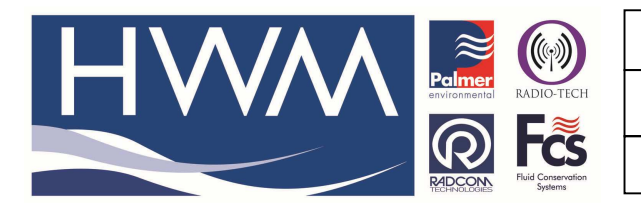

Version: 1.0

Title – Windows 7 Screen correction

Made By: AB\_24/1/14 (Issue 2)

| 💣 Registry Editor              |                              |        |                 |  |
|--------------------------------|------------------------------|--------|-----------------|--|
| File Edit View Favorites Help  |                              |        |                 |  |
| D 🐌 WBEM 🔺                     | Name                         | Туре   | Data            |  |
|                                | ab (Default)                 | REG SZ | (value not set) |  |
| ⊳ 🥼 Windows                    |                              |        |                 |  |
| Vindows CE S                   |                              |        |                 |  |
| 🛛 🖓 🦺 Windows Defe             |                              |        |                 |  |
| Windows Desk                   |                              |        |                 |  |
| Windows Live                   |                              |        |                 |  |
| Windows Live                   |                              |        |                 |  |
|                                |                              |        |                 |  |
| 👂 🏰 Windows Mail               |                              |        |                 |  |
| Windows Med                    |                              |        |                 |  |
| Vindows Med                    |                              |        |                 |  |
| Vindows Med                    |                              |        |                 |  |
| Windows Mest                   |                              |        |                 |  |
| Windows NI                     |                              |        |                 |  |
| Currentver                     |                              |        |                 |  |
| Accessi Advanta                |                              |        |                 |  |
| Adapti                         |                              |        |                 |  |
| ADIT                           |                              |        |                 |  |
| APITIA                         |                              |        |                 |  |
|                                |                              |        |                 |  |
|                                |                              |        |                 |  |
| BootMu                         |                              |        |                 |  |
| < III > Doctivity              |                              |        |                 |  |
|                                |                              |        |                 |  |
| Computer/HKEY_LOCAL_MACHINE/SU | FTWARE\WICFOSOTE\WINDOWS INT |        |                 |  |

### HKEY\_LOCAL\_MACHINE\SOFTWARE\Microsoft\Windows NT\Current Version\Fonts

| 💣 Registry Editor |                 |                                           |         |                 |   |
|-------------------|-----------------|-------------------------------------------|---------|-----------------|---|
| File Edit View    | Favorites Help  |                                           |         |                 |   |
|                   | 👂 🌗 AppCo 🔺     | Name                                      | Туре    | Data            | • |
|                   |                 | ab (Default)                              | REG_SZ  | (value not set) |   |
|                   | D Audit         | ab Agency FB (TrueType)                   | REG_SZ  | AGENCYR.TTF     |   |
|                   | BootM           | ab Agency FB Bold (TrueType)              | REG_SZ  | AGENCYB.TTF     |   |
|                   | Compa           | ab Aharoni Bold (TrueType)                | REG_SZ  | ahronbd.ttf     |   |
|                   | Conrol          | ab Algerian (TrueType)                    | REG_SZ  | ALGER.TTF       |   |
|                   |                 | (TrueType)                                | REG_SZ  | AMIENNETTF      |   |
|                   | Default         | (TrueType) (Amienne Bold (TrueType)       | REG_SZ  | AMIENNEB.TTF    |   |
|                   | Devicel         | ab Andalus (TrueType)                     | REG_SZ  | andlso.ttf      |   |
|                   | DiskDia         | 赴 Angsana New (TrueType)                  | REG_SZ  | angsa.ttf       |   |
|                   | Drivers         | ab Angsana New Bold (TrueType)            | REG_SZ  | angsab.ttf      |   |
|                   |                 | ab Angsana New Bold Italic (TrueType)     | REG_SZ  | angsaz.ttf      |   |
|                   | Drivers:        | ab Angsana New Italic (TrueType)          | REG_SZ  | angsai.ttf      |   |
|                   | EFS             | angsanaUPC (TrueType)                     | REG_SZ  | angsau.ttf      |   |
|                   | D 🌗 EMDM        | 赴 AngsanaUPC Bold (TrueType)              | REG_SZ  | angsaub.ttf     |   |
|                   | Event V =       | 赴 AngsanaUPC Bold Italic (TrueType)       | REG_SZ  | angsauz.ttf     |   |
|                   | Font Dr         | ab AngsanaUPC Italic (TrueType)           | REG_SZ  | angsaui.ttf     |   |
|                   | - Font M        | 赴 Aparajita (TrueType)                    | REG_SZ  | aparaj.ttf      |   |
|                   | FontDP          | 赴 Aparajita Bold (TrueType)               | REG_SZ  | aparajb.ttf     |   |
|                   | FontLin         | ab Aparajita Bold Italic(TrueType)        | REG_SZ  | aparajbi.ttf    |   |
|                   | Fontivi         | 赴 Aparajita Italic (TrueType)             | REG_SZ  | aparaji.ttf     |   |
|                   | Ponts           | Arabic Typesetting (TrueType)             | REG_SZ  | arabtype.ttf    |   |
| < III             | -Tontsu +       | ab Arial (TrueType)                       | REG_SZ  | arial.ttf       | - |
|                   | OCAL MACHINESOF | TWARE\Microsoft\Windows NT\Current\/ersio | n\Fonts |                 |   |

# HKEY\_LOCAL\_MACHINE\SOFTWARE\Microsoft\Windows NT\Current Version\Fonts\MS Sans Serif 8,10,12,14,18,24

This document is the property of HWM-Water Ltd. and must not be copied or disclosed to a third party without the permission of the company. Copyright reserved. Halma Water Management, Ty Coch House, Llantarnam Park Way, Cwmbran, Gwent. NP44 3AW. www.hwm-water.com; Tel: +44 (0) 1633 489479; Fax: +44 (0) 1633 877857

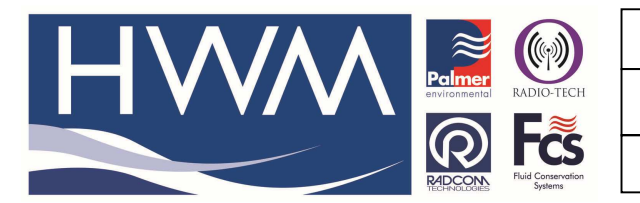

Version: 1.0

# Title – Windows 7 Screen correction

Made By: AB\_24/1/14 (Issue 2)

| 💣 Re | egistry E | ditor  |                                       |                                               |        |                                                | - • • |
|------|-----------|--------|---------------------------------------|-----------------------------------------------|--------|------------------------------------------------|-------|
| File | Edit      | View   | Favorites Help                        |                                               |        |                                                |       |
|      |           |        | 🔉 🌗 AppCo 🔺                           | Name                                          | Туре   | Data                                           | *     |
|      |           |        | ASR                                   | ab Minya Nouvelle (TrueType)                  | REG_SZ | MINYNTTF                                       |       |
|      |           |        | Audit                                 | 💩 Minya Nouvelle Bold (TrueType)              | REG_SZ | MINYNBTTF                                      |       |
|      |           |        | - BOOTIVI                             | Minya Nouvelle Italic (TrueType)              | REG_SZ | MINYNITTF                                      |       |
|      |           |        | Compa                                 | ab Miriam (TrueType)                          | REG_SZ | mriam.ttf                                      |       |
|      |           |        | Consol                                | Miriam Fixed (TrueType)                       | REG_SZ | mriamc.ttf                                     |       |
|      |           |        | Corrup                                | Mistral (TrueType)                            | REG_SZ | MISTRAL.TTF                                    |       |
|      |           |        | Default                               | ab Modern (All res)                           | REG_SZ | modern.fon                                     |       |
|      |           |        | Devicel                               | 🔊 Modern No. 20 (TrueType)                    | REG_SZ | MOD20.TTF                                      |       |
|      |           |        | 🖟 🚺 DiskDia                           | 💩 Mongolian Baiti (TrueType)                  | REG_SZ | monbaiti.ttf                                   |       |
|      |           |        | Drivers                               | 🔊 Monotype Corsiva (TrueType)                 | REG_SZ | MTCORSVA.TTF                                   |       |
|      |           |        |                                       | 🔊 MoolBoran (TrueType)                        | REG_SZ | moolbor.ttf                                    |       |
|      |           |        | Drivers:                              | MS Gothic & MS PGothic & MS UI Gothic (Tr     | REG_SZ | msgothic.ttc                                   |       |
|      |           |        | EFS                                   | 💐 MS Mincho & MS PMincho (TrueType)           | REG_SZ | msmincho.ttc                                   |       |
|      |           |        | D 📔 EMDM                              | MS Outlook (TrueType)                         | REG_SZ | OUTLOOK.TTF                                    |       |
|      |           |        | Event V =                             | ab MS Reference Sans Serif (TrueType)         | REG_SZ | REFSAN.TTF                                     |       |
|      |           |        | Font Dr                               | MS Reference Specialty (True type)            | REG_SZ | REFSPCL.TTF                                    |       |
|      |           |        | Font M                                | MS Sans Serif 8,10,12,14,18,24                | REG_SZ | SSERIFE.FON                                    |       |
|      |           |        | FontDP                                | 21 MS Serif 8,10,12,14,18,24                  | REG_SZ | SERIFE.FON                                     |       |
|      |           |        | FontLin                               | MT Extra (TrueType)                           | REG_SZ | C:\Program Files\Common Files\Microsoft Shared |       |
|      |           |        | Fontivia                              | ab Mufferaw (TrueType)                        | REG_SZ | mufferaw.ttf                                   |       |
|      |           |        | Fonts                                 | 💩 MV Boli (TrueType)                          | REG_SZ | mvboli.ttf                                     |       |
| •    | m         |        | i i i i i i i i i i i i i i i i i i i | ab Narkisim (TrueType)                        | REG_SZ | nrkis.ttf                                      | -     |
| Comp | outer\H   | KEY_LC | CAL_MACHINE\SOF                       | TWARE\Microsoft\Windows NT\CurrentVersion\Fon | its    | ·····                                          | .4    |

#### Doubleclick on the font...

| Edit String                    | <b>×</b>  |
|--------------------------------|-----------|
| Value name:                    |           |
| MS Sans Serif 8,10,12,14,18,24 |           |
| Value data:                    |           |
| SSERIFE.FON                    |           |
|                                | OK Cancel |

#### ...and alter SSERIFF.FON to SSERIFE.FON. Do exactly the same for MS Serif 8,10,12,14,18,24:

| Edit String               | <b>—</b>  |
|---------------------------|-----------|
| Value name:               |           |
| MS Serif 8,10,12,14,18,24 |           |
| Value data:               |           |
| SERIFE.FON                |           |
|                           | OK Cancel |

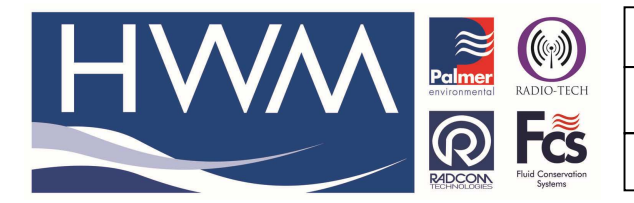

Version: 1.0

Title – Windows 7 Screen correction

Made By: AB\_24/1/14 (Issue 2)

'OK' and finish (Exit)

Restart the Software

#### **Document History:**

| Edition         | Date of Issue | Modification         | Notes |
|-----------------|---------------|----------------------|-------|
| 1st             | 1/11/12       | Release              |       |
| 2 <sup>nd</sup> | 24/01/14      | Update to FAQ format |       |
|                 |               |                      |       |